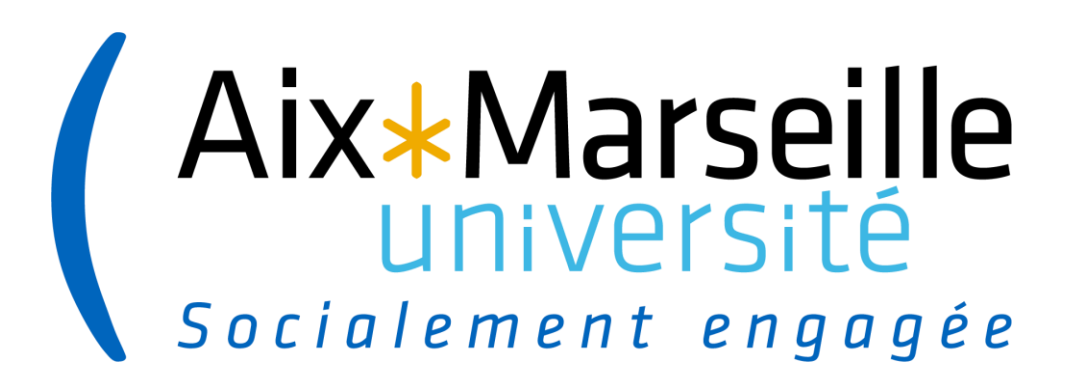

# ANR : appel à projets générique 2023 Plateforme de soumission IRIS –

1<sup>ère</sup> étape

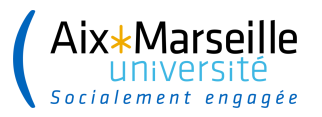

# Page d'accueil

Permet de créer le projet à déposer et d'accéder aux14 onglets qui doivent être renseignés pour valider le dépôt de la pré-proposition

| IRIS | ≡ Accueil                      | Déposer un projet 🗸 Archives | anr®                       | FR 🌗 ▾ 💭 🕅 Magali N ∨ |
|------|--------------------------------|------------------------------|----------------------------|-----------------------|
| Â    |                                |                              |                            | Accueil /             |
|      | AAPG 2023 - Phase 1            | AAPG 2023 - Phase 2          |                            |                       |
| ₽¢.  | Projet - 13364 Pré-proposition | Projet - 13364               | Droit de réponse Résultats |                       |
|      |                                |                              |                            |                       |

### **Onglet 1 : Instrument de financement**

| ≡ Accueil Déposer un projet ~ anr <sup>®</sup>                                                                                                    |                                                                                                    |
|----------------------------------------------------------------------------------------------------|----------------------------------------------------------------------------------------------------|
| <ul> <li>Instrument de financement          <ul> <li>Instrument (obligatoire)*</li> <li>PRME - Projet de recherche mono-équipe</li> <li>Choisir l'instrument de financement. Il ne pourra pas être modifié entre les deux étapes de soumission sous peine d'inéligibilité du projet</li> <li>Dans le cadre d'un projet PRCI, choisir l'agence de financement partenaire collaboration enregistrée en étape 1 ne peut pas être modifiée</li> <li>Pour les JC : date de soutenance de thèse et date de 1<sup>ère</sup> prise de fonction à renseigner</li> </ul> </li> </ul> | Instrument de financement   dentité du projet   dentité du projet   tésumés   Aots clés ERC   Aots clés CES   Aots clés libres   Dbjectifs de Développement Durable   nformations complémentaires   experts non souhaités   experts non souhaités   etroposition complète   ingagements   pépôt de la proposition complète |

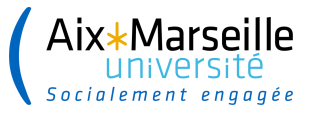

### Onglet 2 : Identité du projet

#### Identité du projet

| Comité d'évalutation scientifique (CES) 🕢 *                                            | Titre du projet en français *                                                            |
|----------------------------------------------------------------------------------------|------------------------------------------------------------------------------------------|
| CE22 - Transports et mobilités, constructions dans les territoires urbains et péri-u 🔻 | Localisation de véhicules sur carte à l'aide d'un apprentissage visuel à basse résolutic |
| Acronyme 😯 *                                                                           | Titre du projet en anglais *                                                             |
| VisuaLoc                                                                               | Map-aided vehicles Localization using low-resolution Visual learning                     |
| Durée du projet *                                                                      | ,                                                                                        |
| 48 mois 🗙 🔻                                                                            | Choisir le Comité d'Evaluation                                                           |
| Type de recherche 😯 *                                                                  | scientifique. Le CES ne pourra pas être                                                  |
| Recherche industrielle × •                                                             | modifié en 2 <sup>ème</sup> étape                                                        |
| Choix de la durée possible : 24, 30, 36, 42,<br>48, 54 et 60 mois                      | Précédent Enregistrer et rester Enregistrer et continuer                                 |
|                                                                                        |                                                                                          |

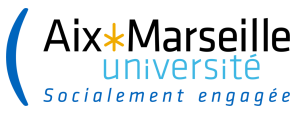

### Onglet 3 : Résumés en français ET en anglais

#### 2000 caractères max espaces compris.

Ces résumés ont vocation (1) à être transmis pour solliciter les experts dans le cadre du processus de sélection; (2) à être rendus publics sur le site de l'ANR en cas de sélection du projet pour financement. Aussi, il est recommandé d'apporter un soin particulier à leur rédaction.

Résumé (non confidentiel) en français \* (0/2000)

Résumé (non confidentiel) en anglais \* (0/2000)

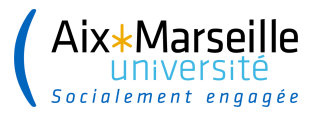

### **Onglet 4 : Mots clés ERC**

La liste des mots clés proposée est issue du panel du European Research Council (ERC) (pour plus de détail : <u>https://erc.europa.eu/sites/default/files/document/file/ERC\_Panel\_structure\_2021\_2022.pdf</u>)

4 mots clés maximum doivent être choisis.

En cliquant sur les panels, les mots clés et leurs définitions apparaissent. Il suffit de les faire glisser sur la droite. Ils sont modifiables par rapport à la pré soumission.

Mots clés ERC 😮

| Exemple panel « Life sciences » | Rechercher                                                                                                    | LS02_16 - Innovative methods and modelling in integrative biology                      |
|---------------------------------|----------------------------------------------------------------------------------------------------|----------------------------------------------------------------------------------------|
|                                 | ▼ LS - Life Sciences                                                                                                    | ▼ PE07_01 - Control engineering                                                        |
|                                 | ► LS01 - Molecules of Life: Biological Mechanisms, Structures and Functions:                                                                                                    | PE07_10 - Robotics                                                                     |
|                                 | molecular biophysics, synthetic and chemical biology, drug design, innovative methods and modelling                                                                                                    | PE08_14 - Automotive and rail engineering; multi-/inter-modal transport<br>engineering |
|                                 | LS02 - Integrative Biology: from Genes and Genomes to Systems: For all<br>organisms: Genetics, epigenetics, genomics and other 'omics studies,<br>bioinformatics, systems biology, genetic diseases, gene editing, innovative<br>methods and modelling, 'omics for personalised medicine                                                                                                    |                                                                                        |
|                                 | ► LS03 - Cellular, Developmental and Regenerative Biology: For all<br>organisms: Structure and function of the cell, cell-cell communication,<br>embryogenesis, tissue differentiation, organogenesis, growth, development,<br>evolution of development, organoids, stem cells, regeneration, therapeutic<br>approaches                                                                       |                                                                                        |
|                                 | ► LS04 - Physiology in Health, Disease and Ageing: Organ and tissue<br>physiology, comparative physiology, physiology of ageing, pathophysiology,<br>inter-organ and tissue communication, endocrinology, nutrition, metabolism,<br>interaction with the microbiome, non-communicable diseases including cancer<br>(and except disorders of the nervous system and immunity-related diseases) |                                                                                        |
|                                 | LS05 - Neuroscience and Disorders of the Nervous System: Nervous<br>system development, homeostasis and ageing, nervous system function and<br>dysfunction, systems neuroscience and modelling, biological basis of cognitive                                                                                                    | •                                                                                      |

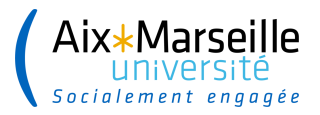

### **Onglet 5 : Mots clés CES**

Choisir au minimum 1 mot clé et au maximum 3 mots clés dans la liste proposée en lien avec le Comité d'Evaluation Scientifique. Ils sont modifiables par rapport à la pré soumission.

#### Exemple: Mots clés proposés pour le CE22 :

Mots clés CES Indiquez jusqu'à 3 mots clés du comité d'évaluation scientifique (CES) Choix Ma liste Rechercher Rechercher → + qualité de l'environnement urbain (air, eaux, sol, sous-sol, paysages, bruit, pollutio... véhicule autonome usage raisonné et intégré du sol et du sous-sol urbain logistique urbaine approche intégrée de l'énergie en ville systèmes de transports intelligents lutte contre l'artificialisation services écosystémiques en ville métabolisme urbain climat urbain vulnérabilités et résilience des systèmes socio-techniques

Précédent Enregistrer et rester Enregistrer et continuer

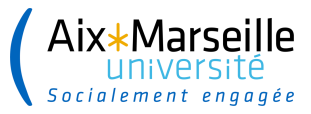

8

### **Onglet 6 : Mots clés libres**

Mots clés à renseigner en français et en anglais via l'icône « ajouter un mot clé ». Ils sont modifiables par rapport à la pré soumission.

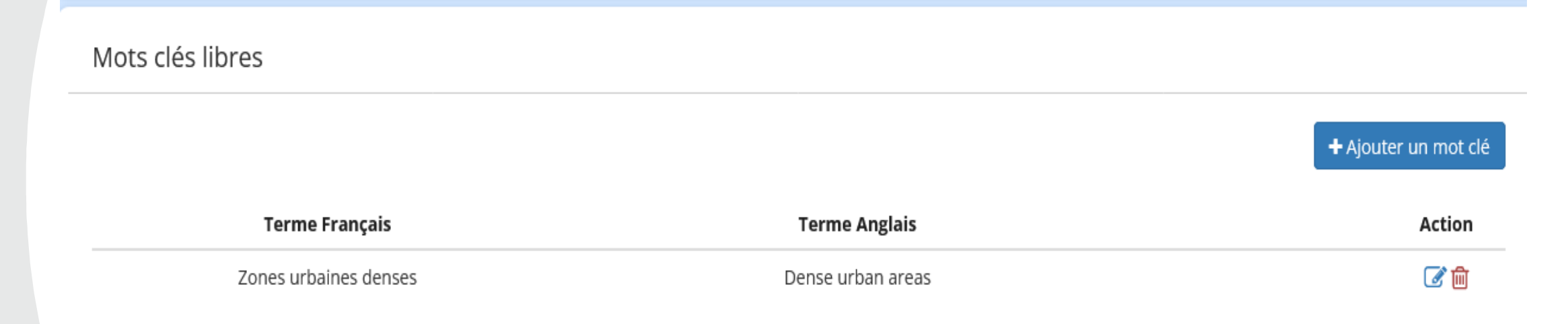

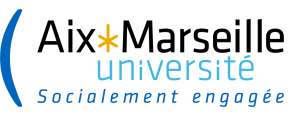

# Onglet 7 : Objectifs de Développement Durables (ODD) associés au projet

A choisir dans la liste proposée, **au minimum 1 ODD et 3 au maximum**.

Si aucun ODD ne correspond au projet, sélectionner « Aucun Objectif de Développement Durable ne correspond à mon projet ».

| Liste des objectifs développement durable                               |   | Liste des objectifs sélectionnés            |   |
|-------------------------------------------------------------------------|---|---------------------------------------------|---|
| Chercher dans la liste                                                  |   | Chercher dans la liste                      |   |
| →                                                                       |   | +                                           |   |
| 00 - Aucun objectif de développement durable ne correspond à mon projet | ^ | 07 - Energie Propre et d'un Coût Abordable  | ^ |
| 01 - Pas de Pauvreté                                                    |   | 09 - Industrie, Innovation et Infastructure |   |
| 02 - Faim Zéro                                                          |   | 11 - Villes et Communautés Durables         |   |
| 03 - Bonne Santé et Bien-être                                           |   |                                             |   |
| 04 - Education de Qualité                                               |   |                                             |   |
| 05 - Egalite entre les Sexes                                            |   |                                             |   |
| 06 - Eau Propre et Assainissement                                       |   |                                             |   |
| 08 - Travail Décent et Croissance Economique                            | ~ |                                             | ~ |

#### Précédent Enregistrer et rester Enregistrer et continuer

#### Rappel les ODD, qu'est ce que c'est ?

En septembre 2015, les 193 États membres de l'ONU ont adopté le programme de développement durable à l'horizon 2030, intitulé Agenda 2030. 17 Objectifs de développement durable (ODD) ont été fixés. Ils couvrent l'intégralité des enjeux de développement dans tous les pays tels que le climat, la biodiversité, l'énergie, l'eau, la pauvreté, l'égalité des genres, la prospérité économique ou encore la paix, l'agriculture, l'éducation, etc.

La mobilisation de la science pour mettre en œuvre l'agenda 2030 des ODD est un enjeu majeur de la recherche et de l'innovation pour la prochaine décennie, notamment pour impulser des transitions numériques, énergétiques, sociales et écologiques cohérentes.

### **Onglet 8 : Informations complémentaires**

| Pôles de compétitivité      | Infrastructure(s) de recherche       | Cofinancement            |                                                |
|-----------------------------|--------------------------------------|--------------------------|------------------------------------------------|
| Souhaitez vous que votre    | e projet soit labelisé par un ou des | poles de compétitivité ? | 0                                              |
| Oui                         |                                      |                          |                                                |
| ○ Non                       |                                      |                          |                                                |
| Liste des pôles de compétil | tivité                               |                          | Liste des pôles sélectionnés pour votre projet |
| Rechercher                  |                                      |                          | Rechercher                                     |
|                             | <b>→</b>                             |                          | [                                              |
| Aerospace Valley            |                                      | ^                        |                                                |
| Agri Sud-Ouest Innovation   | 1                                    |                          |                                                |
| Alpha-RLH                   |                                      |                          | Attention cos informations no coront           |
| Aquimer                     |                                      |                          | Allention ces mormations ne seront             |
| ASTech                      |                                      |                          | l nac madifiables an Jème átana da             |
| Atlanpôle Biotherapies      |                                      |                          | pas modifiables en Z <sup>eme</sup> etape de   |
| Axelera                     |                                      |                          |                                                |
| BioValley France            |                                      |                          | Soumission                                     |
| Cap Digital Paris Region    |                                      |                          |                                                |
| Capenergies                 |                                      | ~                        |                                                |
| * Sélectionnez au maximum   | 4 pôles de compétitivité             |                          |                                                |

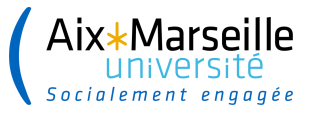

#### 11

### **Onglet 9 : Experts non souhaités**

| erts non souhaite | s ?               |                          |                                          |           |         |
|-------------------|-------------------|--------------------------|------------------------------------------|-----------|---------|
| Nom               | Prénom            | Courriel                 | Nom complet du<br>laboratoire/entreprise | Mot       | if      |
|                   |                   |                          |                                          |           |         |
|                   |                   |                          |                                          | Précédent | Suivant |
| }                 |                   |                          |                                          |           |         |
| Onglet r          | non modifiable er | n 2 <sup>ème</sup> étape |                                          |           |         |
|                   | de soumissior     | n .                      |                                          |           |         |
|                   |                   |                          |                                          |           |         |
| L                 |                   |                          |                                          |           |         |

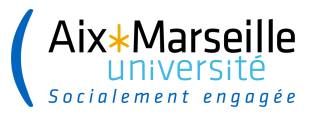

Ajouter un partenaire

### **Onglet 10 : Partenariat**

#### Partenariat

Le premier partenaire renseignée est automatiquement considéré comme le coordinateur français du projet, il apparait en gras. Il vous est possible de modifier l'organisme coordinateur en cliquant sur

(dans le cas d'un projet PRCI, le coordinateur international apparait également en gras)

| ▶/<br>▼ | Catégorie | Organisme  | Laboratoire / unité                   | R.<br>Scientifique | Montant<br>d'aide | Action     |
|---------|-----------|------------|---------------------------------------|--------------------|-------------------|------------|
| •       | Public    | Université | · · · · · · · · · · · · · · · · · · · | E.                 | 52 304.00 €       | <b>7</b> 0 |
| •       | Public    | Institut n |                                       | RL .               | 50 960,00 €       | 80         |
| •       | Privé     |            |                                       | PL                 | 171 360,00 €      | 80         |

Le montant d'aide demandée par partenaire est à renseigner mais il n'est pas à détailler à ce stade

L'icône « carnet » en bout de ligne permet de modifier le partenaire concerné et de **compléter les données administratives et financières requises**.

En cliquant sur cette icône 9 nouveaux champs apparaissent qui doivent tous être saisis.

Le / La responsable scientifique du partenaire à la possibilité de compléter lui-même / elle-même ces données.

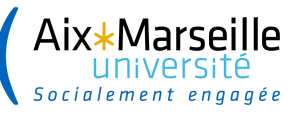

### Onglet 10 : sous onglets Laboratoire et Directeur d'unité

| Laboratoire   |                            |                                                    |                                 |
|---------------|----------------------------|----------------------------------------------------|---------------------------------|
| Numéro RNSR * |                            | Nom du laboratoire                                 | Directeur d'unité               |
| 201220327X    | Vérifier le RNSR           | APPRENTISSAGES, DIDACTIQUES, EVALUATION, FORMATION |                                 |
|               | Je n'ai pas de numéro RNSR | Adresse postale                                    | Nom *                           |
|               |                            | 52 avenue Esacdrille Normandie Niémen              |                                 |
|               |                            | Complément d'adresse                               | Prénom *                        |
|               |                            | Code postal                                        | Email *                         |
|               |                            | 13013                                              |                                 |
|               |                            | Ville                                              |                                 |
|               |                            | MARSEILLE                                          |                                 |
|               |                            | Pays                                               | ,                               |
|               |                            | France v                                           |                                 |
|               |                            | Enregistrer et rester Enregistrer et continuer     | Données pré remplies à vérifier |

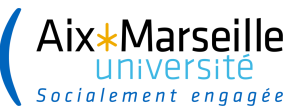

Tutelle hébergeante

| Université Aix-Marseille * *     S8 Boulevard Charles Livon     iret de la tutelle hébergeante     13001533200013     code postal     13284        ville     MARSEILLE     Pays     France     Si AMU est la tutelle   hébergeante, données à   renseigner à l'identique     Enregistrer et rester                                                                                                    | Nom de la tutelle hébergeante * |                                                                             | Adresse postale            |                       |                          |
|----------------------------------------------------------------------------------------------------|---------------------------------|-----------------------------------------------------------------------------|----------------------------|-----------------------|--------------------------|
| iret de la tutelle hébergeante<br>13001533200013<br>Tatégorie *<br>Données pré remplies à<br>vérifier<br>Si AMU est la tutelle<br>hébergeante, données à<br>renseigner à l'identique                                                                                                    | Université Aix-Marseille        | ×                                                                           | 58 Boulevard Charles Livon |                       |                          |
| itet de la tutelle hébergeante 13001533200013  Code postal 13284  Vile MARSEILLE Pays France  Si AMU est la tutelle hébergeante, données à renseigner à l'identique Enregistrer et rester Enregistrer et continuer                                                                                                    |                                 |                                                                             | Complément d'adresse       |                       |                          |
| 13001533200013<br>Code postal<br>13284<br>Vile<br>MARSEILLE<br>Pays<br>France<br>Si AMU est la tutelle<br>hébergeante, données à<br>renseigner à l'identique                                                                                                    | Siret de la tutelle hébergeante |                                                                             |                            |                       |                          |
| tatégorie ★  I 13284  Ville  MARSEILLE  Pays  France  France France  France  France  France  France  France  France  France France F | 13001533200013                  |                                                                             | Code postal                |                       |                          |
| tatégorie *     Ville      Ville MARSEILLE Pays France France France Tenregistrer et rester Enregistrer et rester Enregistrer et continuer                                                                                                    |                                 |                                                                             | 13284                      |                       |                          |
| MARSEILLE Pays France Si AMU est la tutelle hébergeante, données à renseigner à l'identique                                                                                                    | Catégorie *                     |                                                                             | Ville                      |                       |                          |
| Données pré remplies à vérifier<br>Si AMU est la tutelle hébergeante, données à renseigner à l'identique                                                                                                    |                                 |                                                                             | MARSEILLE                  |                       |                          |
| Données pré remplies à vérifier France Enregistrer et rester Enregistrer et continuer                                                                                                    |                                 |                                                                             | Pays                       |                       |                          |
| Donnees pre remplies a<br>vérifier<br>Si AMU est la tutelle<br>hébergeante, données à<br>renseigner à l'identique                                                                                                    |                                 |                                                                             | France                     |                       | ~                        |
| Si AMU est la tutelle<br>hébergeante, données à<br>renseigner à l'identique                                                                                                    |                                 | <ul> <li>Donnees pre remplies a</li> <li>vérifier</li> </ul>                |                            |                       |                          |
|                                                                                                    |                                 | Si AMU est la tutelle<br>hébergeante, données à<br>renseigner à l'identique |                            | Enregistrer et rester | Enregistrer et continuer |

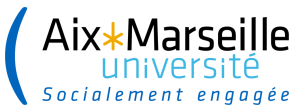

×т

### **Onglet 10 : sous onglet Tutelle gestionnaire**

Tutelle hébergeante

Informations liées au Laboratoire sélectionné.

| Nom de la tutelle hébergeante | * |
|-------------------------------|---|
| 6                             |   |

Université Aix-Marseille

Siret de la tutelle hébergeante

13001533200013

Catégorie \*

Si identique à la tutelle hébergeante les informations sont reprises automatiquement. Sinon les recopier à l'identique.

Les données de l'unité sont reprises automatiquement

#### Adresse postale

58 Boulevard Charles Livon

Complément d'adresse

Code postal

13284

Ville

MARSEILLE

#### Pays

France

 $\sim$ 

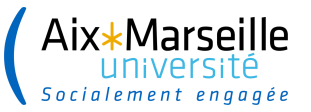

### **Onglet 10 : sous onglet Personnes participantes et CV**

| 🍅 Personne          | s participantes - Mozilla                                                                     | Firefox                                                                                                    |                                                                                                    |                                                                                                    |                                                                                                    |                                                                                                    |                                          |                         |                         |                      |                                                             |                                         | — 1                              | o ×             |
|---------------------|-----------------------------------------------------------------------------------------------|----------------------------------------------------------------------------------------------------|----------------------------------------------------------------------------------------------------|----------------------------------------------------------------------------------------------------|----------------------------------------------------------------------------------------------------|----------------------------------------------------------------------------------------------------|------------------------------------------|-------------------------|-------------------------|----------------------|-------------------------------------------------------------|-----------------------------------------|----------------------------------|-----------------|
| <u>F</u> ichier Édi | <mark>tion A</mark> ffichage <u>H</u> istor                                                   | ique <u>M</u> arque-pages                                                                                                    | <u>O</u> utils Aid <u>e</u>                                                                                                    |                                                                                                    |                                                                                                    |                                                                                                    |                                          | _                       | _                       |                      | _                                                           |                                         |                                  |                 |
| * intram            | I   Aix-Marseille Univ∈×                                                                      | amr aapg-2022-FAC                                                                                                    | -etape-2-v1.0× and                                                                                                    | r Appel à projets générique - A×                                                                                                    | Personnes participantes                                                                                                    | × Nouvel onglet                                                                                                    | ×                                        | anr' Documents stratégi | ques   ANX anr' Plan d' | 'action 2022   ANR × | amr PA-ANR-2022-V1.1a.                                      | odf × 💽 Ľ                               | Agenda 2030 en France -          |                 |
| 4                   |                                                                                               |                                                                                                    |                                                                                                    | appel/1/phase/2/                                                                                                    | /formulaire/1/bloc/15/projet/7                                                                                                    | 7360/partenaire/11512                                                                                                    |                                          |                         |                         |                      | 5                                                           | ~                                       |                                  | inglet (Ctrl+1) |
| C                   |                                                                                               |                                                                                                    |                                                                                                    | _                                                                                                    |                                                                                                    |                                                                                                    |                                          |                         |                         |                      |                                                             |                                         | 🗋 Autres ma                      | arque-pages     |
| IRIS                | ≡                                                                                             | Accueil                                                                                                    | Déposer un proje                                                                                                    | et ~                                                                                                    |                                                                                                    | anr®                                                                                                    |                                          |                         |                         |                      |                                                             | <b>e</b> ~                              |                                  | ~               |
| *                   |                                                                                               |                                                                                                    |                                                                                                    |                                                                                                    |                                                                                                    |                                                                                                    |                                          |                         |                         | ×                    |                                                             |                                         | 0 🔍 Mon P                        | Profil          |
|                     | Personne                                                                                      | es participant                                                                                                    | es                                                                                                    |                                                                                                    |                                                                                                    |                                                                                                    |                                          |                         |                         |                      |                                                             |                                         | 💾 Mon C                          | v               |
| ₽°C                 | La première<br>est possible                                                                   | personne renseign<br>de modifier le resp                                                                                                    | ée est automatiqu<br>onsable scientifiqu                                                                                                    | ement considérée comme le<br>le en cliquant sur 🕜                                                                                                    | e responsable scientifique p                                                                                                    | our le partenaire, elle app                                                                                                    | arait en gras.                           | Il vous 🕂 Ajor          | uter une personne       |                      |                                                             |                                         | 🖻 Décon                          | nnexion         |
|                     |                                                                                               |                                                                                                    |                                                                                                    |                                                                                                    | Email                                                                                                    |                                                                                                    |                                          |                         | Action                  |                      | I                                                           |                                         |                                  | )               |
|                     | Vou<br>par<br>Le<br>Vou<br>par<br>« d<br>par<br>Pou<br><b>adr</b><br><b>cou</b><br><b>IRI</b> | us pouvez<br>tenaire.<br>responsat<br>us pouvez<br>tenaire en<br>éfinir le pa<br>tenaire ».<br>ur recherc<br><b>resse cou</b><br><b>urriel que</b><br><b>S et com</b> | ajouter of<br>ole scientif<br>intervertin<br>cliquant s<br>articipant e<br>Cela n'es<br>her une p<br><b>rriel exac</b><br><b>celle util</b><br><b>pléter sor</b> | u supprimer de<br>fique apparait e<br>r un participant<br>sur l'icône « ca<br>en tant que res<br>t pas possible<br>ersonne, reche<br>cte. Attention<br>isée par le pa | es participants<br>en gras.<br>et un respons<br>irnet » en bout<br>ponsable scier<br>pour le coordin<br>erchez-la uniqu<br><b>de renseigne</b><br><b>rticipant au p</b> | pour chaque<br>sable scientific<br>t de ligne puis<br>ntifique de<br>nateur.<br>uement par sc<br><b>r la même ad</b><br><b>rojet pour se</b> | que de<br>on<br><b>Iresse</b><br>e conne | ecter à l               |                         | d<br>c<br>s          | haque partie<br>oit se conne<br>ompléter so<br>ur son profi | cipant a<br>ecter à II<br>n CV ac<br>I. | u projet<br>RIS pour<br>cessible |                 |

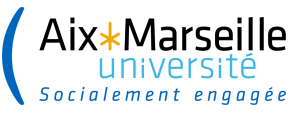

(17)

### **Onglet 10 : Annexe financière simplifiée**

| ≡           | Accueil    | Déposer un projet 🗸 |             | anr®                                           |
|-------------|------------|---------------------|-------------|------------------------------------------------|
|             |            |                     |             |                                                |
| Annexe fina | ncière sir | mplifiée            |             |                                                |
|             |            | Aide demandée ANR : | (€)<br>0,00 |                                                |
|             |            |                     |             | Enregistrer et rester Enregistrer et continuer |
|             |            |                     |             |                                                |

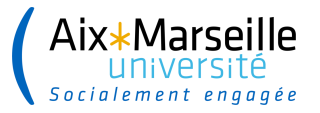

(18)

### **Onglet 11 : Pré proposition**

| ≡                              | Accueil                                   | Déposer un projet 🗸                                             | anr®                                                                                                    |
|--------------------------------|-------------------------------------------|-----------------------------------------------------------------|----------------------------------------------------------------------------------------------------|
|                                |                                           |                                                                 |                                                                                                    |
| Pré-prop                       | osition                                   |                                                                 |                                                                                                    |
| Il est de votr<br>suivi de moo | e responsabilité e<br>dification). Aucune | n tant que coordinateur ou coo<br>modification de ce document r | rdinatrice de vérifier que le document scientifique téléchargé est le bon document (version finale, non corrompue, sans<br>Je sera acceptée une fois les date et heure de clôture de l'appel passées. |
|                                |                                           |                                                                 |                                                                                                    |
| Fichier 😧                      | *<br>Irir Aucun fichie                    | er sélectionné.                                                 |                                                                                                    |
|                                |                                           |                                                                 |                                                                                                    |
|                                |                                           |                                                                 |                                                                                                    |
|                                |                                           |                                                                 | Precedent Enregistrer et rester Enregistrer et continuer                                                                                                    |
|                                |                                           |                                                                 |                                                                                                    |
|                                |                                           |                                                                 | •                                                                                                    |
|                                |                                           |                                                                 | Le document scientifique est à déposer par le coordinateur uniquement.                                                                                                    |
|                                |                                           |                                                                 | · · · · · · · · · · · · · · · · · · ·                                                                                                    |

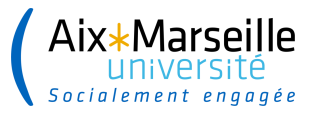

### Onglet 12 : Synthèse du projet

#### Synthèse du projet

|                                        | ldentité du projet |
|----------------------------------------|--------------------|
| Acronyme                               | Titre projet Fr    |
|                                        | Titre projet En    |
| Instrument                             | Durée du projet    |
| Jeunes chercheuses - jeunes chercheurs |                    |
| CES selectionné                        | Type recherche     |

| Partenaires |                          |             |                          |                |                       |                  |
|-------------|--------------------------|-------------|--------------------------|----------------|-----------------------|------------------|
| Pays        | Organisme                | Laboratoire | Responsable scientifique | Montant d'aide | Agence de financement | Total par agence |
| France      | Université Aix-Marseille |             | NIOX Magali              | 100 000,00     | ANR                   | 100 000,00       |
|             |                          |             |                          |                |                       |                  |

Précédent Enregistrer et rester Enregistrer et continue

Vérifiez dans cet onglet que les informations concernant votre projet sont exactes. Si des informations doivent être modifiées, modifiez les dans les onglets précédents.

Le montant « Total par agence » correspond à la somme des « montants d'aide » demandés à l'ANR. Le total apparait sur la ligne du dernier partenaire demandant un financement à l'ANR

#### 20

### **Onglet 13 : Engagements**

#### Engagements

- Nous, participants à ce projet demandant ou non un financement-, nous engageons à avoir sollicité et obtenu l'accord de notre hiérarchie pour participer à ce projet.
- Nous, participants à ce projet demandant ou non un financement-, nous engageons à respecter la charte nationale de déontologie des métiers de la recherche et la charte d'intégrité scientifique et de déontologie de l'ANR.
- Nous, participants à ce projet demandant ou non un financement-, nous engageons à considérer la dimension sexe et/ou genre dans notre recherche et ce quel que soit le domaine pour une production des connaissances de qualité.
- Nous, participants à ce projet demandant ou non un financement-, nous engageons, en cas de financement, à garantir le libre accès immédiat aux publications scientifiques évaluées par les pairs et à adopter, pour les données de la recherche, une démarche dite FAIR (Facile à trouver, Accessible, Interopérable, Réutilisable) conforme au principe « aussi ouvert que possible, aussi fermé que nécessaire ».
- Nous, participants à ce projet demandant ou non un financement-, nous engageons à mener activement la promotion de la culture scientifique, technique et industrielle au travers d'activités de transfert de connaissances vers les citoyens et les décideurs.

Des ressources génétiques seront-elles potentiellement utilisées dans ce projet ? 🔘 Oui 🧿 Non

Nous, participants à ce projet - demandant ou non un financement-, nous engageons à respecter avec l'ensemble des participants et participantes au projet, le dispositif de protection du potentiel scientifique et technique de la nation (PPST).

Si une ou plusieurs entités hors pôles de compétitivité manifestent un intérêt pour votre projet, accepteriez-vous d'étudier la possibilité d'un partenariat national ? 🧿 Oui 🔘 Non

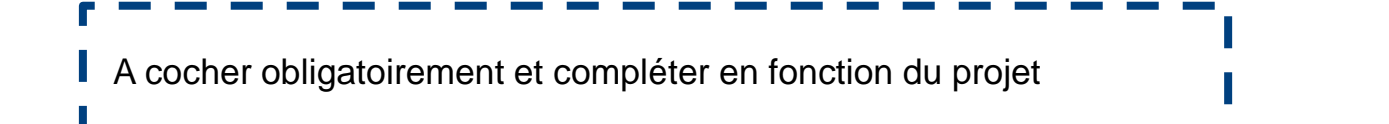

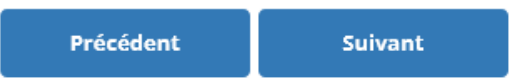

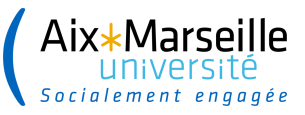

### **Onglet 14 : Dépôt de la pré proposition**

|        | Déposez votre pré-proposition                                                                                                    |   |  |
|--------|----------------------------------------------------------------------------------------------------|---|--|
|        |                                                                                                    |   |  |
| (<br>5 | Cliquer sur le bouton "Déposer ma pré-proposition" ne bloque pas la saisie d'informations complémentaires ou la modification des information saisies. | s |  |
| (      | Votre dossier est incomplet, voici la liste des champs obligatoires qu'il vous reste à renseigner :                                                   |   |  |
|        | Acronyme du projet                                                                                                    |   |  |
|        | Titre du projet en français                                                                                                    |   |  |
|        | Titre du projet en anglais                                                                                                    |   |  |
|        | Au moins un et au plus trois mot(s) clé(s) de comité                                                                                                  |   |  |
|        | Résumé en français                                                                                                    |   |  |
|        | Résumé en anglais                                                                                                    |   |  |
|        | le champ "Courriel du directeur du laboratoire" pour le partenaire test doit être renseigné.                                                          |   |  |
|        | Vous devez sélectionner au moins un ODD (maximum 3).                                                                                                  |   |  |
|        | Engagement projet obligatoire.                                                                                                    |   |  |
|        | Engagement projet obligatoire.                                                                                                    |   |  |
|        | Engagement projet obligatoire.                                                                                                    |   |  |
|        | Engagement projet obligatoire.                                                                                                    |   |  |
|        | Engagement projet obligatoire.                                                                                                    |   |  |
|        | Engagement projet obligatoire.                                                                                                    |   |  |

1

#### Déposez votre pré-proposition

Cliquer sur le bouton "Déposer ma pré-proposition" ne bloque pas la saisie d'informations complémentaires ou la modification des informations saisies.

Votre dossier est incomplet, voici la liste des champs obligatoires qu'il vous reste à renseigner :

- Acronyme du projet
- Titre du projet en français
- Titre du projet en anglais
- Au moins un et au plus trois mot(s) clé(s) de comité
- Résumé en français
- Résumé en anglais
- le champ "Courriel du directeur du laboratoire" pour le partenaire test doit être renseigné.
- Vous devez sélectionner au moins un ODD (maximum 3).
- Engagement projet obligatoire.
- Engagement projet obligatoire.
- Engagement projet obligatoire.
- Engagement projet obligatoire.
- Engagement projet obligatoire.
- Engagement projet obligatoire.

Déposer ma pré-proposition